| T R I A<br>INTERACTIV                                                                                                    | L How t<br>E                                                                                                    | to Download Prior Versions of a<br>Document<br>TI v 10.1                                                                                                    |
|----------------------------------------------------------------------------------------------------|----------------------------------------------------------------------------------------------------|----------------------------------------------------------------------------------------------------|
| APPLICABLE TO:                                                                                                    | Administrators<br>Editors<br>Readers                                                                                                    | <ul><li>eTMF</li><li>Study Start-Up</li><li>TI Collaborate</li></ul>                                                                                                    |
| Training Team Collaborate Roc<br>Collaborative Workspace                                                                                                    | <sup>m</sup> /D<br>1. Log into a Co<br>room and acces                                                                                                    | ollaborative Workspace<br>ss the <b>Documents</b> module                                                                                                    |
| Document Manage Security Import Export Export Email Ocument id C. Search by ladder n C. Search by ladder n C. | Print Compare  Compare  Title Vorking Versi  Acknowledgement IB Sl  I.1  IRB Approval Letter I.3  Version Demo 2.0  Demo for Eva 2.0  FilenoteMasterList_10A 2.0 | 2. Locate a document and click on <b>Document View</b> at the bottom of the document grid.                                                                                                    |
| 3. Select <b>Version</b><br>top of the docum                                                                                                    | <b>1s</b> from the<br>1ent view                                                                                                    | ACKNOWLEDGEMENT OF RECEIPT AND REVIEW OF RESEARCH<br>INVESTIGATOR BROCHURE &/OR FULL PRESCRIBING INFORMATION<br>Protocol Number: 11-019<br>Protocol Title: MULTICENTER, RANDOMIZED, ACTIVE-CONTROLLED EFFICACY<br>AND SAFETY STUDY COMPARING EXTENDED DURATION<br>STOR DIE DEVENTION OF VENOUS<br>Grid View Document View IS II + Previous D |
| Open in New Window Translate Document<br>4. Click the version of t<br>download.                                                                                                    | Check Out Versions                                                                                                    | Versions (FilenoteMasterList_10Aug2020) ×<br>Version 2.0., 25 Aug 2020<br>Version 1.0., 10 Aug 2020<br>Click to download the document version                                                                                                    |
|                                                                                                    |                                                                                                    | Cancel                                                                                                    |

**TRANSPERFECT**